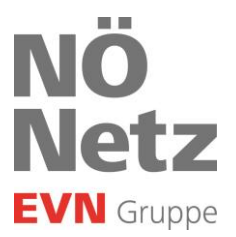

## Anleitung für die Datenfreigabe über das Netzportal

Aufruf und Login am Netzportal:

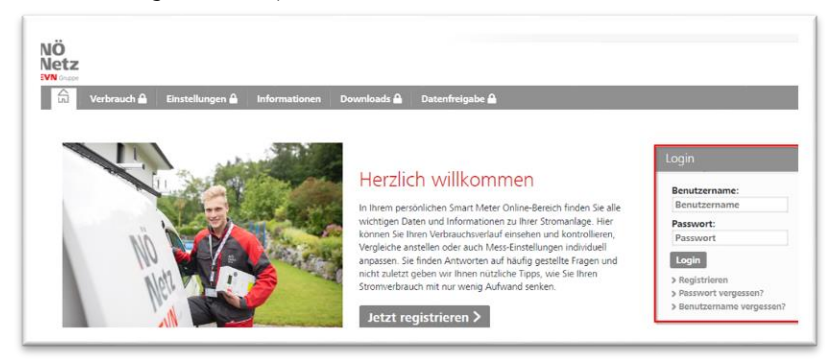

Unter dem Reiter "Datenfreigabe" ist ersichtlich, wenn eine neue Anfrage zur Freigabe vorhanden ist:

| Ö<br>tz<br>tav                                                                                                    |
|----------------------------------------------------------------------------------------------------|
| Verbrauch Einstellungen Informationen Downloads Datenfreigabe (1)                                                                                                    |
| Herzlich willkommen<br>Kundennumme:<br>In Ihrem persönlichen Smart Meter Online Bereich finden Sie alle wichtigen Daten und Informationen zu Ihrer Stromanlage.<br>Hier können Sie Ihren Verbrauchtwefauf einsehen und kontrollieren, Vergleiche anstellen oder auch Mess-Einstellungen individuell anpassen. Diese Funktionen stehen Ihnen zur<br>Verfögung, sobald Sie über die Verfügsbarkeit der Verbrauche und Stromkosteninformation berachrichtigt werden.<br>Verwalten Sie Anfragen vom Energiediensteisten, zum Beispiel die Berechtigung zum Empfang Ihrer Verbrauchsdaten.<br>Sie finden Antworten auf häufig gestellte Fragen und nicht zufetzt geben wir Ihnen nützliche Tippi, wie Sie Ihren Stromwerbrauch mit nur wenig Aufwand senken. |

Im Reiter "Datenfreigabe" sind unter "Neu empfangene Datenfreigaben" die vorhandenen Anfragen ersichtlich. Mittels Klick auf "freigeben" und anschließender Bestätigung "Änderungen durchführen" wird die entsprechende Freigabe erteilt.

| Auf dieser Seite können :<br>Weiters haben Sie auf die | Sie Anfragen von Dienstleistern freigeben. I<br>eser Seite auch die Möglichkeit, Anfragen a | Mit Bestätigung dieser Anfragen erhalten Di<br>Ibzulehnen oder bereits freigegebene Anfrag | enstleister zum Beispiel die Berect<br>gen zu widerrufen. | tigung zum Empfang Ihrer Verbra | uchsdaten.                |
|--------------------------------------------------------|---------------------------------------------------------------------------------------------|--------------------------------------------------------------------------------------------|-----------------------------------------------------------|---------------------------------|---------------------------|
| Haben Sie von ihrem Die                                | nstleister eine Request-ID erhalten? Erfasse<br>Request-ID                                  | n Sie diese Request-ID im Feld unterhalb zur                                               | Auswahl der Zählpunkte.                                   | D prüfen                        |                           |
| Anfragen erstellen                                     | Neu empfangene Datenfreigaben                                                               | Aktive/fortlaufende Datenfreigaben                                                         | Historische/vergangene Dat                                | enfreigaben                     |                           |
| nach Zählpunkt/Adresse                                 | filtern                                                                                     |                                                                                            | Freigabedetails                                           |                                 | Status                    |
| Strom Kundennummer Dienstielster Netz NÖ EEG- Betr     | ebertetuer                                                                                  |                                                                                            |                                                           | 0                               | ® freigeben<br>○ ablehnen |
| Datenkategorie                                         | ifsanmeldung                                                                                |                                                                                            |                                                           |                                 |                           |
|                                                        |                                                                                             |                                                                                            |                                                           |                                 |                           |

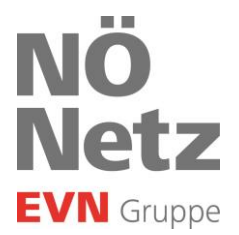

Ein neues Fenster mit dem Verweis auf die vertraglichen Vereinbarungen öffnet sich – hier muss der Haken bei der Zustimmung gesetzt werden und anschließend die Bestätigung erteilt werden.

| Änderungen bestätigen                                                                                                    |
|----------------------------------------------------------------------------------------------------|
| Zustimmung zum Beitritt zu Regionalen Energiegemeinschaften (1) mit der folgenden <u>vertraglichen Vereinbarung</u><br>Ich habe die Vertragsbedingungen gelesen und akzeptiert |
| Diese Zustimmungserklärung entspricht den rechtlichen Vorgaben.                                                                                                    |
| Abbrechen Bestätigen                                                                                                    |

Unter dem Reiter "Aktive/fortlaufende Datenfreigaben" sind die bereits erteilten Freigaben ersichtlich und können dort ggf. widerrufen werden.

| h Tables of Adverse filters    | Freigabedetails | Status     |
|--------------------------------|-----------------|------------|
| n zahipunkt/Adresse tiltem     |                 |            |
| rte                            |                 |            |
| Strom                          |                 |            |
| densummer                      |                 | widerrufen |
|                                |                 |            |
|                                |                 |            |
| nstleister                     |                 |            |
| Netz NÖ EEG- Betreibertestuser |                 |            |
| renkategorie                   |                 |            |
| Energiegemeinschaftsanmeldung  |                 |            |
|                                |                 |            |
|                                |                 |            |
|                                |                 |            |
|                                |                 |            |
|                                |                 |            |